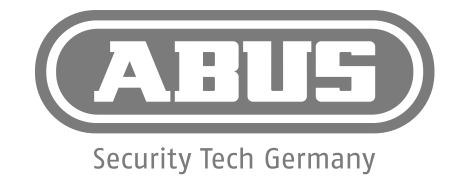

# **Kurzanleitung** Secvest Funkalarmanlage

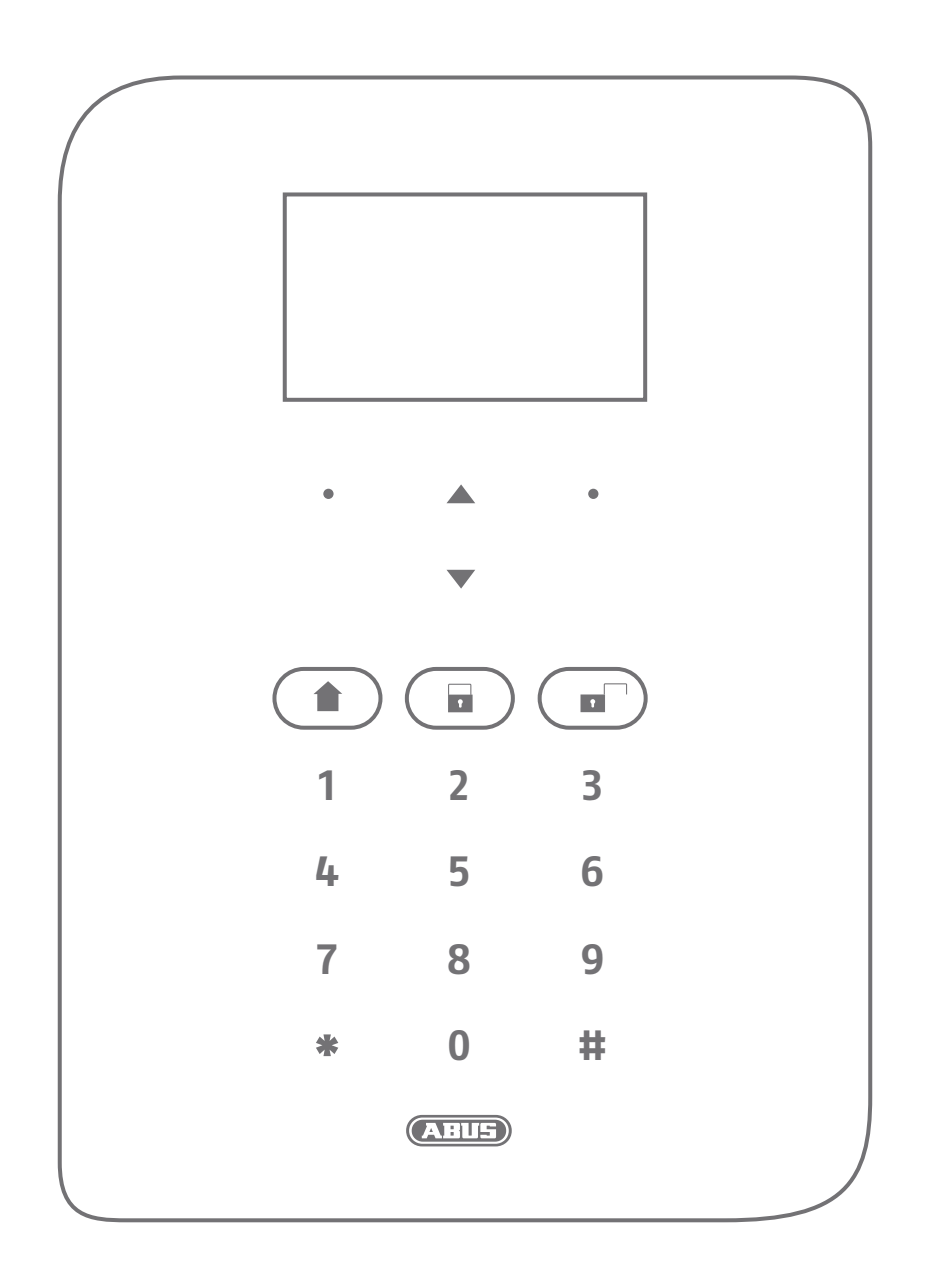

ABUS Security-Center • Linker Kreuthweg 5 86444 Affing • Germany • abus.com

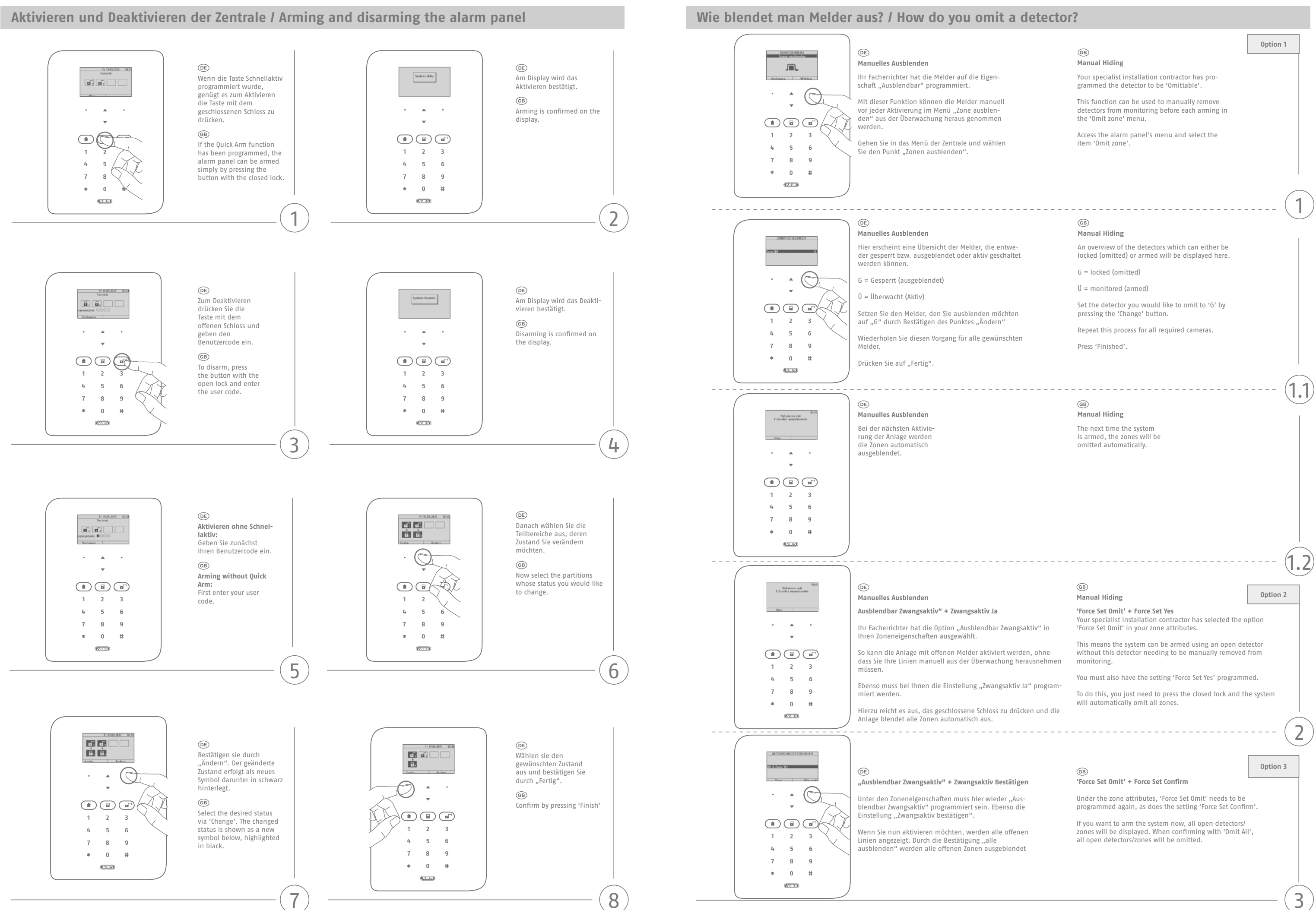

# Datum und Uhrzeit einstellen / Setting the date and time Wie kann man Code ändern? / How do I change the code? DE Fr 19.05.201 DE DE Do 18.05 Served Menü Taste drücken und Menü Taste drücken und Konfiguration Code eingeben \***‡** Admin Code eingeben GB GB GB $\bigcirc$ Select the menu item • • • Press menu button and • • • . Press the menu button and enter the admin code 'Configuration' then code . . ~ 1 2 3 1 2 3 1 2 3 4 5 6 4 5 6 4 5 6 7 8 9 7 8 9 7 8 9 \* 0 # \* 0 # \* 0 # ABUS (Alle) AHIS 1 $\left(2\right)$ 1 DE DE DE Hinzufügen/Bearbeiten/ Entfernen -> Bearbeiten Unterschied zw. SNTP Zeit Datum&IIhrzeit ratiopen Been//w/ Roomen Benefron armen Benefron Sync oder manueller Modus wählen (nur als Adminuse GB GB sonsten siehe 5.) - 0 The sub-menu item $\bigcirc$ $\bigcirc$ . Select 'Manual mode' and 'Date and Time' . set the date and time \* -GB -In the admin user menu, select the user as the 1 2 3 admin. (Only as an admin ser see 5.) 1 2 3 1 2 3 4 5 6 4 5 6 4 5 6 7 8 9 7 8 9 7 8 9 \* 0 # \* 0 # \* 0 # ABUS ABUS ABUS 3 (4) 3 DE Wählen Sie Menüpunkt DE DE Code aus 19/05/2017 Datum einstellen (11:14 (hh:mm) Zeit einstellen $\bigcirc$ GB GB GB ۸ Select Menu Point Code Set the date Set the time . $\bigcirc$ $\bigcirc$ . • . \* 1 2 3 4 5 6 1 2 3 1 2 3 7 8 9 4 5 6 4 5 6 \* 0 # 7 8 9 7 8 9 ABUS \* 0 # \* 0 # 5 ABUS ABUS 5 6 DE Auswahl Sommer/Winterzeit Menü verlassen GB $\bigcirc$ . . Set 'automatic' selection of summer and winter time Then exit the menu . . 1 2 3 1 2 3 4 5 6 4 5 6 7 8 9 7 8 9 \* 0 # \* 0 # ABUS Alle

7

7

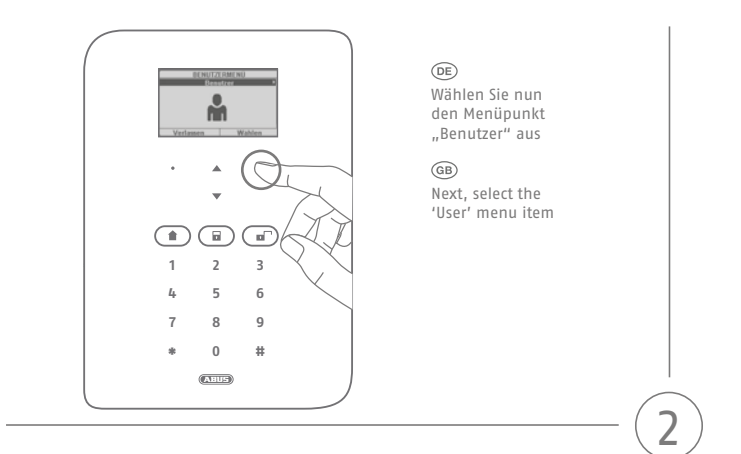

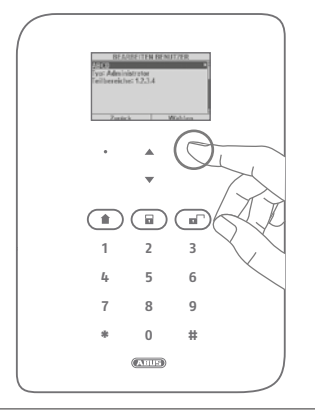

# DE

Eingeloggter Benutzer wählt sich selbst (Es sind alle Nutzer sichtbar, der Code kann aber nur für einen selbst geändert werden)

# GB

Now select 'Edit User' and select the 'admin'

4

6

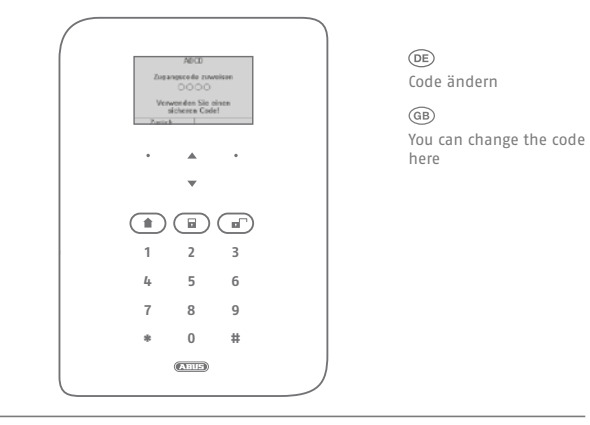

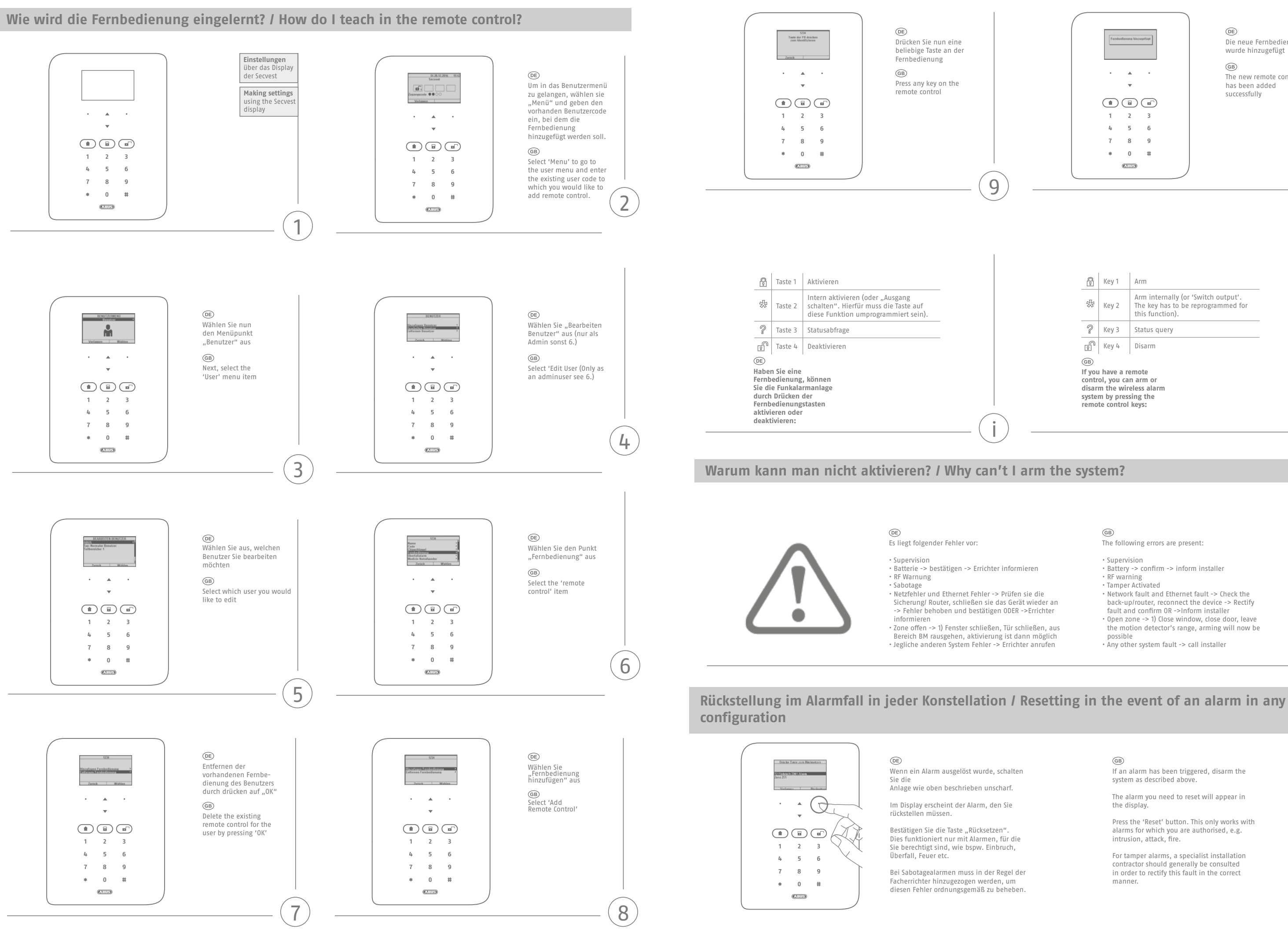

![](_page_3_Figure_1.jpeg)

|                                                                                                    | Key 1 | Arm                                                                                          |  |
|----------------------------------------------------------------------------------------------------|-------|----------------------------------------------------------------------------------------------|--|
| 容                                                                                                    | Key 2 | Arm internally (or 'Switch output'.<br>The key has to be reprogrammed for<br>this function). |  |
| P                                                                                                    | Key 3 | Status query                                                                                 |  |
| r<br>R                                                                                                    | Key 4 | Disarm                                                                                       |  |
| (B)<br>If you have a remote<br>control, you can arm or<br>disarm the wireless alarm<br>system by pressing the<br>remote control keys: |       |                                                                                              |  |

GB

The following errors are present:

- Battery -> confirm -> inform installer
- RF warning
  Tamper Activated

Supervision

- Network fault and Ethernet fault -> Check the back-up/router, reconnect the device -> Rectify
- fault and confirm OR ->Inform installer • Open zone -> 1) Close window, close door, leave
- the motion detector's range, arming will now be

i

possible • Any other system fault -> call installer

|     | (GB)                                                                                                    |
|-----|----------------------------------------------------------------------------------------------------|
| 20  | if an alarm has been triggered, disarm the system as described above.                                                   |
|     | The alarm you need to reset will appear in the display.                                                                 |
| e   | Press the 'Reset' button. This only works with<br>alarms for which you are authorised, e.g.<br>intrusion, attack, fire. |
|     | For tamper alarms, a specialist installation<br>contractor should generally be consulted                                |
| ler | in order to rectify this fault in the correct manner.                                                                   |
| en. |                                                                                                    |

# Neustart der Zentrale / Kurzbefehle / Rebooting the alarm panel/shortcuts

![](_page_4_Figure_1.jpeg)